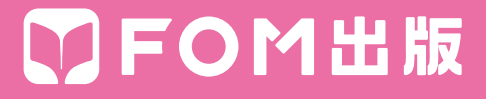

# コマンド対応表 (Word 2003→Word 2013)

Word 2003 のコマンドがWord 2013 のコマンドにどのように対応しているかを記載しています。

## ■コマンド対応表(Word 2003→Word 2013)

#### ●《ファイル》メニュー

| Word 2003   | Word 2013                                                            |
|-------------|----------------------------------------------------------------------|
| 新規作成        | リボン:《ファイル》タブ→《新規》→《白紙の文書》                                            |
| 開<          | リボン:《ファイル》タブ→ 《開く》 → 《コンピューター》 → 《参照》                                |
| 閉じる         | リボン:《ファイル》タブ→《閉じる》                                                   |
| 上書き保存       | クイックアクセスツールバー: 🕞 (上書き保存)                                             |
| 名前を付けて保存    | リボン:《ファイル》タブ→《名前を付けて保存》→《コンピューター》→《参照》                               |
| Webページとして保存 | リボン:《ファイル》タブ→《名前を付けて保存》→《コンピューター》→《参照》→《ファイ<br>ルの種類》の一覧から《Webページ》を選択 |
| <br>ファイル検索  | リボン:《ファイル》タブ→《開く》→《コンピューター》→《参照》→検索ボックス                              |
| アクセス許可      | リボン:《ファイル》タブ→《情報》→《文書の保護》→《アクセスの制限》                                  |
| 版の管理        | 削除                                                                   |
| ブラウザでプレビュー  | リボン:《ファイル》タブ→《オプション》→《リボンのユーザー設定》→《すべてのコマン<br>ド》→《ブラウザーでプレビュー》       |
| ページ設定       | リボン: 《ページレイアウト》タブ→ 《ページ設定》 グループの 🔽                                   |
| 印刷プレビュー     | リボン: 《ファイル》 タブ→ 《印刷》                                                 |
| 印刷          | リボン: 《ファイル》 タブ→ 《印刷》                                                 |
| 送信          | リボン:《ファイル》タブ→《オプション》→《リボンのユーザー設定》→《すべてのコマン<br>ド》→《メールの宛先》            |
| プロパティ       | リボン:《ファイル》タブ→《情報》→《プロパティ》→《詳細プロパティ》                                  |
| 終了          | 🗙 (閉じる)                                                              |

#### ●《編集》メニュー

| Word 2003      | Word 2013                                                         |
|----------------|-------------------------------------------------------------------|
| 元に戻す           | クイックアクセスツールバー: 「」(元に戻す)                                           |
| <br>繰り返し       | クイックアクセスツールバー: 🕑 (繰り返し)                                           |
| 切り取り           | リボン:《ホーム》タブ→《クリップボード》グループの 🔏 (切り取り)                               |
| <br>コピー        | リボン:《ホーム》タブ→《クリップボード》 グループの 🗈 (コピー)                               |
| Officeクリップボード  | リボン:《ホーム》タブ→《クリップボード》グループの「₅                                      |
| 貼り付け           | リボン:《ホーム》タブ→《クリップボード》グループの 👘 (貼り付け)                               |
| 形式を選択して貼り付け    | リボン: 《ホーム》タブ→ 《クリップボード》 グループの 🚉 (貼り付け)の 💬 → 《形式を<br>選択して貼り付け》     |
| ハイパーリンクとして貼り付け | リボン:《ファイル》タブ→《オプション》→《リボンのユーザー設定》→《すべてのコマン<br>ド》→《ハイパーリンクとして貼り付け》 |

| Word 2003     | Word 2013                                                                                              |
|---------------|----------------------------------------------------------------------------------------------------|
| クリア           | リボン:《ホーム》タブ→《フォント》グループの 🐼 (すべての書式をクリア)<br>リボン:《ファイル》タブ→《オプション》 → 《リボンのユーザー設定》 → 《すべてのコマン<br>ド》 → 《クリア》 |
| すべて選択         | リボン:《ホーム》タブ→《編集》グループの 🕞 ত 涙ャ (選択) → 《すべて選択》                                                            |
| 検索            | リボン:《ホーム》タブ→《編集》グループの  凡検索)                                                                            |
| 置換            | リボン: 《ホーム》 タブ→ 《編集》 グループの 融 置換 ( 置換)                                                                   |
| ジャンプ          | リボン:《ホーム》タブ→《編集》グループの  凡検索 ・ (検索) の ・ → 《ジャンプ》                                                         |
| 日本語入力辞書への単語登録 | リボン:《校閲》タブ→《言語》グループの 🔤 (日本語入力辞書への単語登録)                                                                 |
| 再変換           | ショートカットメニュー:一覧から変換候補を選択                                                                                |
| リンクの設定        |                                                                                                    |
| オブジェクト        | 対象となるオブジェクトをダブルクリック                                                                                    |

#### ●《表示》メニュー

| Word 2003  | Word 2013                                                                                                    |
|------------|----------------------------------------------------------------------------------------------------|
| き書で        | リボン:《表示》タブ→《文書の表示》グループの□下書き)                                                                                       |
| Webレイアウト   | リボン:《表示》タブ→《文書の表示》グループの                                                                                            |
| 印刷レイアウト    | リボン:《表示》タブ→《文書の表示》グループの                                                                                            |
| 閲覧レイアウト    | 削除                                                                                                    |
| アウトライン     | リボン:《表示》タブ→《文書の表示》グループの 国 アゥトライン (アウトライン表示)                                                                        |
| 作業ウィンドウ    | 一部のコマンドで表示                                                                                                    |
| ツールバー      | 削除                                                                                                    |
| ルーラー       | リボン:《表示》タブ→《表示》グループの《 ✔ ルーラー》                                                                                      |
|            | リボン:《ファイル》タブ→《オプション》→《表示》→《 ✔ 段落記号》                                                                                |
| グリッド線      | リボン:《表示》タブ→《表示》グループの《 ✔ グリッド線》                                                                                     |
| <br>見出しマップ | リボン:《表示》タブ→《表示》グループの《 ✔ ナビゲーションウィンドウ》                                                                              |
| 縮小表示       | リボン:《ファイル》タブ→ 《オプション》 → 《リボンのユーザー設定》 → 《すべてのコマン<br>ド》 → 《縮小表示》                                                     |
| ヘッダーとフッター  | リボン: 《挿入》 タブ→ 《ヘッダーとフッター》 グループの <a>          /□ フッター ・         (ヘッダーの追加)           /□ フッター ・         (フッターの追加)</a> |
|            | リボン:《参考資料》タブ→《脚注》グループの□ 注□表示)                                                                                      |
| 変更履歴       | リボン: 《校閲》タブ→《変更履歴》 グループの 🌍 (変更履歴の記録)                                                                               |
| 全画面表示      | リボン: 《ファイル》 タブ→ 《オプション》 → 《リボンのユーザー設定》 → 《すべてのコマン<br>ド》 → 《全画面表示》                                                  |
| ズーム        | リボン:《表示》タブ→《ズーム》グループの <sup>Q</sup> (ズーム)                                                                           |

| ●《挿入》メニ | ユー |
|---------|----|
|---------|----|

| Word 2003  | Word 2013                                                                                                    |
|------------|----------------------------------------------------------------------------------------------------|
| 改ページ       | リボン: 《ページレイアウト》タブ→ 《ページ設定》 グループの<br><br>< |
| ページ番号      | リボン: 《挿入》 タブ→ 《ヘッダーとフッター》 グループの 🗈 འ–シ番号・ (ページ番号の追加)                                                                                                    |
| 日付と時刻      | リボン: 《挿入》 タブ→ 《テキスト》 グループの 🐻 (日付と時刻)                                                                                                    |
|            | リボン: 《挿入》タブ→ 《テキスト》 グループの 屋 🔹 (クイックパーツの表示) → 《定型句》                                                                                                    |
| フィールド      | リボン: 《挿入》 タブ→ 《テキスト》 グループの 🔳 🔹 (クイックパーツの表示) → 《フィール<br>ド》                                                                                                    |
| 記号と特殊文字    | リボン: 《挿入》タブ→ 《記号と特殊文字》 グループの 🔐 (記号の挿入) → 《その他の記号》                                                                                                    |
| コメント       | リボン:《校閲》タブ→《コメント》グループの                                                                                                    |
| 参照         | リボン:《参考資料》タブ                                                                                                    |
| Webコンポーネント | リボン:《ファイル》タブ→《オプション》→《リボンのユーザー設定》→《すべてのコマン<br>ド》→《Webコンポーネント》                                                                                                    |
| 図          | リボン: 《挿入》 タブ→ 《図》 グループ                                                                                                    |
|            | リボン:《挿入》タブ→《図》グループの ि SmartArt (SmartArtグラフィックの挿入)                                                                                                    |
| テキストボックス   | リボン: 《挿入》 タブ→ 《テキスト》 グループの 💯 (テキストボックスの選択)                                                                                                    |
| ファイル       | リボン:《挿入》タブ→《テキスト》グループの  ・ (オブジェクト)の ・ → 《ファイルから<br>テキスト》                                                                                                    |
| オブジェクト     | リボン: 《挿入》 タブ→ 《テキスト》 グループの 🗖 (オブジェクト)                                                                                                    |
| ブックマーク     | リボン: 《挿入》タブ→ 《リンク》 グループの 「ファァーゥ (ブックマークの挿入)                                                                                                    |
| ハイパーリンク    | リボン: 《挿入》タブ→ 《リンク》 グループの (ハイパーリンクの追加)                                                                                                    |

#### ●《書式》メニュー

| Word 2003 | Word 2013                                                           |
|-----------|---------------------------------------------------------------------|
| フォント      | リボン:《ホーム》タブ→《フォント》グループの「♀                                           |
| 段落        | リボン: 《ホーム》タブ→ 《段落》 グループの 「                                          |
| 箇条書きと段落番号 | リボン:《ホーム》タブ→《段落》 グループの … ・ (箇条書き) / … ・ (段落番号)                      |
| 段組み       | リボン: 《ページレイアウト》タブ→ 《ページ設定》 グループの ≣ 8組み▼ (段の追加または削除) → 《段組みの詳細設定》    |
| タブとリーダー   | リボン:《ホーム》タブ→《段落》グループの「□→《タブ設定》                                      |
| ドロップキャップ  | リボン: 《挿入》 タブ→ 《テキスト》 グループの ▲ ・ (ドロップキャップの追加) → 《ドロッ<br>プキャップのオプション》 |
| 縦書きと横書き   | リボン:《ページレイアウト》タブ→《ページ設定》グループの ∰ (文字列の方向を選択)→<br>《縦書きと横書きのオプション》     |
| 文字種の変換    | リボン:《ホーム》タブ→《フォント》グループの Aa - (文字種の変換)                               |
| 文字の均等割り付け | リボン:《ホーム》タブ→《段落》グループの「髻」(均等割り付け)                                    |

| Word 2003 | Word 2013                                                                    |
|-----------|------------------------------------------------------------------------------|
| 拡張書式      | リボン:《ホーム》タブ→ 《フォント》 グループ<br>リボン: 《ホーム》 タブ→ 《段落》 グループの <mark>☆・</mark> (拡張書式) |
| 背景        | リボン:《デザイン》タブ→《ページの背景》 グループ                                                   |
| テーマ       | リボン:《デザイン》タブ→《ドキュメントの書式設定》グループの 🛒 (テーマ)                                      |
| フレーム      | リボン: 《ファイル》 タブ→ 《オプション》 → 《リボンのユーザー設定》 → 《すべてのコマン<br>ド》 → 《フレーム》             |
| オートフォーマット | リボン:《ファイル》タブ→ 《オプション》 → 《リボンのユーザー設定》 → 《すべてのコマン<br>ド》 → 《オートフォーマット》          |
| スタイルと書式   | リボン:《ホーム》タブ→《スタイル》グループの「5                                                    |
| 書式の詳細設定   | リボン: 《ファイル》 タブ→ 《オプション》 → 《リボンのユーザー設定》 → 《すべてのコマン<br>ド》 → 《書式の詳細設定》          |
| オブジェクト    | 対象となるオブジェクトをダブルクリック                                                          |

#### ●《ツール》メニュー

| Word 2003     | Word 2013                                                                             |
|---------------|---------------------------------------------------------------------------------------|
| 文章校正          | リボン:《校閲》タブ→《文章校正》グループの                                                                |
| リサーチ          | リボン:《校閲》タブ→《文章校正》グループの 💽 (定義)                                                         |
| <br>表記ゆれチェック  | リボン:《校閲》タブ→《言語》グループの 😱 (表記ゆれチェック)                                                     |
| その他の校正ツール     | リボン:《校閲》タブ<br>リボン:《ページレイアウト》タブ→《ページ設定》グループの <u>ぱ゚゚゙゙゙ ハイフネーション・</u> (ハイフネー<br>ションの変更) |
| 文字カウント        | リボン:《校閲》タブ→《文章校正》グループの      ⑦                                                         |
| 要約の作成         | 削除                                                                                    |
| 音声            | 削除                                                                                    |
| 共有ワークスペース     | 削除                                                                                    |
| 変更履歴の記録       | リボン:《校閲》タブ→《変更履歴》グループの                                                                |
| 文書の比較と反映      | リボン:《校閲》タブ→《比較》グループの                                                                  |
| 文書の保護         | リボン:《校閲》タブ→《保護》グループの 🔤 (編集の制限)                                                        |
| オンライングループ作業   | 削除                                                                                    |
| はがきと差し込み印刷    | リボン:《差し込み文書》タブ                                                                        |
| マクロ           | リボン: 《開発》 タブ→ 《コード》 グループ                                                              |
| テンプレートとアドイン   | リボン:《開発》タブ                                                                            |
| オートコレクトのオプション | リボン:《ファイル》タブ→《オプション》→《文章校正》→《オートコレクトのオプション》                                           |
| ユーザー設定        | リボン: 《ファイル》 タブ→ 《オプション》 → 《リボンのユーザー設定》 / 《クイックアクセス<br>ツールバー》                          |
| オプション         | リボン:《ファイル》タブ→《オプション》                                                                  |

●《罫線》メニュー

| Word 2003       | Word 2013                                                                                                    |
|-----------------|----------------------------------------------------------------------------------------------------|
|                 | リボン: 《ホーム》タブ→ 《段落》 グループの 🔠 🔹 (罫線) の 🔽 → 《罫線を引く》                                                                                                 |
| 挿入              | リボン: 《挿入》 タブ→ 《表》 グループの 🕎 (表の追加)<br>リボン: 《表ツール》 の 《レイアウト》 タブ→ 《行と列》 グループ                                                                        |
| 削除              | リボン:《表ツール》の《レイアウト》タブ→《行と列》グループの                                                                                                    |
| 選択              | リボン: 《表ツール》の 《レイアウト》 タブ→ 《表》 グループの 🗟 選択・ (表の選択)                                                                                                 |
| セルの結合           | リボン:《表ツール》の《レイアウト》タブ→《結合》グループの目 セルの結合 (セルの結合)                                                                                                   |
| セルの分割           | リボン: 《表ツール》の 《レイアウト》 タブ→ 《結合》 グループの 🗮 セルの分割 (セルの分割)                                                                                             |
| 表の分割            | リボン:《表ツール》の《レイアウト》タブ→《結合》グループの田表の分割 (表の分割)                                                                                                    |
| 表のオートフォーマット     | リボン: 《表ツール》の《デザイン》タブ→《表のスタイル》グループの 🔻 (その他)                                                                                                    |
| 自動調整            | リボン: 《表ツール》の 《レイアウト》 タブ→ 《セルのサイズ》 グループの<br>「<br>「<br>「自動調整・<br>                                                                                 |
| タイトル行の繰り返し      | リボン:《表ツール》の《レイアウト》タブ→《データ》グループの <sup>111</sup> <sup>11</sup> <sup>11</sup> <sup>11</sup> <sup>11</sup> <sup>11</sup> <sup>11</sup> <sup>1</sup> |
| 変換              | リボン: 《挿入》 タブ→ 《表》 グループの 📑 (表の追加) → 《文字列を表にする》<br>リボン: 《表ツール》 の 《レイアウト》 タブ→ 《データ》 グループの 💼 表の解除 (表の解除)                                            |
| 並べ替え            | リボン: 《ホーム》タブ→《段落》 グループの 🛃 (並べ替え)                                                                                                    |
|                 | リボン: 《表ツール》の 《レイアウト》 タブ→ 《データ》 グループの <u>ゟ 計算式</u> (計算式)                                                                                         |
| 表のグリッド線を表示しない   | リボン:《表ツール》の《レイアウト》タブ→《表》グループの <sup>Ⅲ /ワット%の表示</sup> (表のグリッド線<br>を表示)                                                                            |
| 線種とページ罫線と網かけの設定 | リボン: 《ホーム》タブ→ 《段落》 グループの 🖽 🔹 (罫線) の 💽 → 《線種とページ罫線と網<br>かけの設定》                                                                                   |
|                 |                                                                                                    |

### ●《ウィンドウ》メニュー

| Word 2003   | Word 2013                                           |
|-------------|-----------------------------------------------------|
| 新しいウィンドウを開く | リボン:《表示》タブ→《ウィンドウ》グループの「書新しいウィンドゥを開く」 (新しいウィンドウを開く) |
| 並べて表示       | リボン:《表示》タブ→《ウィンドウ》グループの日 盛列 (整列)                    |
|             | リボン:《表示》タブ→《ウィンドウ》グループの 🍱 (並べて比較)                   |
| 分割          | リボン:《表示》タブ→《ウィンドウ》グループの □分割 (分割)                    |

#### ●《ヘルプ》メニュー

| Word 2003                | Word 2013                    |
|--------------------------|------------------------------|
| Microsoft Office Wordヘルプ | <b>?</b> (Microsoft Wordヘルプ) |
| Officeアシスタントを表示する        | 削除                           |
| Microsoft Office Online  | 削除                           |
| お問い合わせ先                  | 削除                           |

| Word 2003             | Word 2013                                                                                              |
|-----------------------|----------------------------------------------------------------------------------------------------|
| 更新のチェック               | 削除                                                                                                    |
| アプリケーションの自動修復         | 削除                                                                                                    |
| ライセンス認証               | リボン: 《ファイル》タブ→ 《アカウント》 → 《プロダクトキーの変更》                                                                  |
| カスタマフィードバックのオプショ<br>ン | リボン:《ファイル》タブ→《オプション》→《セキュリティセンター》→《セキュリティセン<br>ターの設定》→《プライバシーオプション》→《 ✓ カスタマーエクスペリエンス向上<br>プログラムに参加する》 |
| バージョン情報               | リボン:《ファイル》タブ→ 《アカウント》 → 《Wordのバージョン情報》                                                                 |

#### ●《標準》ツールバー

| Word 2003                                                                                                    | Word 2013                                                  |
|----------------------------------------------------------------------------------------------------|------------------------------------------------------------|
| (新規作成)                                                                                                    | リボン:《ファイル》タブ→《新規》→《白紙の文書》                                  |
| []] (開<)                                                                                                    | リボン:《ファイル》タブ→ 《開く》 → 《コンピューター》 → 《参照》                      |
| (上書き保存)                                                                                                    | クイックアクセスツールバー: 🕞 (上書き保存)                                   |
| 🔁 (アクセス許可)                                                                                                    | リボン:《ファイル》タブ→《情報》→《文書の保護》→《アクセスの制限》                        |
| (電子メール)                                                                                                    | リボン:《ファイル》タブ→《オプション》→《リボンのユーザー設定》→《すべてのコマン<br>ド》→ 《メールの宛先》 |
| 🛃 (印刷)                                                                                                    | リボン:《ファイル》タブ→《印刷》→《印刷》                                     |
| 🞑 (印刷プレビュー)                                                                                                    | リボン:《ファイル》タブ→《印刷》                                          |
| 💱 (スペルチェック)                                                                                                    | リボン:《校閲》タブ→《文章校正》グループの                                     |
| 📖 (リサーチ)                                                                                                    | リボン:《校閲》タブ→《文章校正》グループの 💽 (定義)                              |
| 👗 (切り取り)                                                                                                    | リボン: 《ホーム》タブ→ 《クリップボード》 グループの 👗 (切り取り)                     |
| (コピ−)                                                                                                    | リボン:《ホーム》タブ→《クリップボード》 グループの 🗈 (コピー)                        |
| (貼り付け)                                                                                                    | リボン:《ホーム》タブ→《クリップボード》グループの 👘 (貼り付け)                        |
| (書式のコピー/貼り付け)                                                                                                    | リボン:《ホーム》タブ→《クリップボード》グループの 【 (書式のコピー/貼り付け)                 |
| <ul><li>・</li><li>・</li></ul> | クイックアクセスツールバー: 5、(元に戻す)                                    |
| で・(やり直し)                                                                                                    | クイックアクセスツールバー: 🔁 (やり直し)                                    |
| 🕵 (ハイパーリンクの挿入)                                                                                                    | リボン:《挿入》タブ→《リンク》グループの 👫 (ハイパーリンクの追加)                       |
| (罫線)                                                                                                    | 削除                                                         |
| (表の挿入)                                                                                                    | リボン:《挿入》タブ→《表》グループの                                        |
| (Microsoft Excelワーク<br>シートの挿入)                                                                                                    | リボン: 《挿入》 タブ→ 《表》 グループの 📑 (表の追加) → 《Excelワークシート》           |
| (段組み)                                                                                                    | リボン: 《ページレイアウト》タブ→ 《ページ設定》 グループの ΞΞ β組み→ (段の追加または削<br>除)   |
| (文字方向の変更)                                                                                                    | リボン:《ページレイアウト》タブ→《ページ設定》グループの                              |
| (図形描画)                                                                                                    | 削除                                                         |
| (見出しマップ)                                                                                                    | リボン:《表示》タブ→《表示》グループの《 ✔ ナビゲーションウィンドウ》                      |
| (編集記号の表示/非表示)                                                                                                    | リボン:《ホーム》タブ→《段落》 グループの 🗣 (編集記号の表示/非表示)                     |

| Word 2003                                         | Word 2013                    |
|---------------------------------------------------|------------------------------|
| 100% - (ズーム)                                      | リボン:《表示》タブ→《ズーム》グループの<br>    |
| <ul><li>(Microsoft Office Word<br/>ヘルプ)</li></ul> | <b>?</b> (Microsoft Wordヘルプ) |
| □□閲覧モード® (閲覧モード)                                  | 削除                           |

#### ●《書式設定》ツールバー

| Word 2003        | Word 2013                                                                    |
|------------------|------------------------------------------------------------------------------|
| 4 (スタイルと書式)      | リボン: 《ホーム》 タブ→ 《スタイル》 グループの 🖪                                                |
| 標準 ・ (スタイル)      | リボン:《ホーム》タブ→《スタイル》グループの 〒 (その他)<br>リボン:《デザイン》タブ→ 《ドキュメントの書式設定》 グループの 〒 (その他) |
| MS 明朝 (フォント)     | リボン:《ホーム》タブ→《フォント》グループの [мѕ 明朝 (本・)(フォント)                                    |
| 10.5 • (フォントサイズ) | リボン: 《ホーム》 タブ→ 《フォント》 グループの 10.5・ (フォントサイズ)                                  |
| <b>B</b> (太字)    | リボン: 《ホーム》タブ→ 《フォント》 グループの <b>B</b> (太字)                                     |
| <b>I</b> (斜体)    | リボン: 《ホーム》タブ→ 《フォント》 グループの 🔳 (斜体)                                            |
| (下線)             | リボン: 《ホーム》タブ→ 《フォント》 グループの 旦・ (下線)                                           |
| (囲み線)            | リボン: 《ホーム》タブ→ 《フォント》 グループの 🖪 (囲み線)                                           |
| A<br>(文字の網かけ)    | リボン: 《ホーム》タブ→ 《フォント》 グループの 🖪 (文字の網かけ)                                        |
| (文字の拡大/縮小)       | リボン: 《ホーム》タブ→ 《段落》 グループの 😰 🗸 (拡張書式) → 《文字の拡大/縮小》                             |
| (両端揃え)           | リボン: 《ホーム》タブ→《段落》 グループの 📃 (両端揃え)                                             |
| (中央揃え)           | リボン: 《ホーム》タブ→《段落》 グループの 🗐 (中央揃え)                                             |
| (右揃え)            | リボン: 《ホーム》タブ→《段落》 グループの 🗐 (右揃え)                                              |
| (均等割り付け)         | リボン:《ホーム》タブ→《段落》グループの                                                        |
| [↓]▼ (行間)        | リボン:《ホーム》タブ→《段落》グループの [≣・] (行と段落の間隔)                                         |
| (段落番号)           | リボン: 《ホーム》タブ→《段落》 グループの 証 (段落番号)                                             |
| (箇条書き)           | リボン:《ホーム》タブ→《段落》グループの証 (箇条書き)                                                |
| (インデント解除)        | リボン: 《ホーム》タブ→ 《段落》 グループの 🐖 (インデントを減らす)                                       |
| (インデント)          | リボン:《ホーム》タブ→《段落》グループの 差 (インデントを増やす)                                          |
| ●2 - (蛍光ペン)      | リボン: 《ホーム》タブ→ 《フォント》 グループの 💇 🔹 (蛍光ペンの色)                                      |
| ▲ - (フォントの色)     | リボン:《ホーム》タブ→ 《フォント》 グループの ▲ - (フォントの色)                                       |
| abc (ルビ)         | リボン:《ホーム》タブ→ 《フォント》 グループの <u>∰</u> (ルビ)                                      |
| (囲い文字)           | リボン: 《ホーム》タブ→ 《フォント》 グループの () (囲い文字)                                         |

### ●《あいさつ文》ツールバー

| Word 2003                  | Word 2013                                                |
|----------------------------|----------------------------------------------------------|
| あいさつ文の挿入(@)…<br>(あいさつ文の挿入) | リボン: 《挿入》 タブ→ 《テキスト》 グループの 🐺 (あいさつ文の挿入) → 《あいさつ文の<br>挿入》 |
| 起し言葉空…(起こし言葉)              | リボン:《挿入》タブ→《テキスト》グループの(あいさつ文の挿入)→《起こし言葉》                 |

| Word 2003        | Word 2013              |
|------------------|------------------------|
| 結び言葉③… (結び言葉)    | リボン:《挿入》タブ→《テキスト》グループの |
| 前回と同じあいさつ文を入力(N) | 削除                     |

#### ●《アウトライン》ツールバー

| Word 2003            | Word 2013                                                                |
|----------------------|--------------------------------------------------------------------------|
| (見出し1に変更)            | リボン:《アウトライン》タブ→《アウトラインツール》グループの ≪ (見出し1に変更)                              |
| ᡇ (レベル上げ)            | リボン:《アウトライン》タブ→《アウトラインツール》 グループの ← (レベル上げ)                               |
| レベル 1<br>(アウトラインレベル) | リボン:《アウトライン》タブ→《アウトラインツール》グループの本文<br>レベル)                                |
| 🔷 (レベル下げ)            | リボン:《アウトライン》タブ→《アウトラインツール》グループの → (レベル下げ)                                |
| →→ (標準文字列)           | リボン:《アウトライン》タブ→《アウトラインツール》グループの→→)(標準文字列)                                |
| ▲ (上移動)              | リボン:《アウトライン》タブ→《アウトラインツール》グループの ▲ (1つ上のレベルへ移<br>動)                       |
| ▶ (下移動)              | リボン: 《アウトライン》タブ→ 《アウトラインツール》 グループの ▼ (1つ下のレベルへ移動)                        |
| ▶ (展開)               | リボン: 《アウトライン》タブ→ 《アウトラインツール》 グループの 🔹 (展開)                                |
| = (折りたたみ)            | リボン:《アウトライン》タブ→《アウトラインツール》グループの - (折りたたみ)                                |
| 9 レベル表示 💽 (レベルの表示)   | リボン: 《アウトライン》タブ→ 《アウトラインツール》 グループの <b>エ</b> << <p>でのレベル・ (レベルの表示)</p>    |
| (1行目のみ表示)            | リボン:《アウトライン》タブ→《アウトラインツール》グループの《 ✔ 1行目のみ表示》                              |
| (書式の表示)              | リボン:《アウトライン》タブ→《アウトラインツール》グループの《 ✔ 文字列の書式の表<br>示》                        |
| ■目次を更新型(目次を更新)       | リボン:《参考資料》タブ→《目次》グループの □ 目次の更新)                                          |
| (目次に移動)              | リボン:《ファイル》タブ→ 《オプション》 → 《リボンのユーザー設定》 → 《すべてのコマン<br>ド》 → 《目次に移動》          |
| 🛐 (グループ文書の表示)        | リボン:《アウトライン》タブ→《グループ文書》グループの                                             |
| (サブ文書の折りたたみ)         | リボン:《アウトライン》タブ→《グループ文書》グループの「♪」<br>「************************************ |
| ① (サブ文書の作成)          | リボン:《アウトライン》タブ→《グループ文書》グループの  ② (文書の表示)→   ③   『   (サ   づ 文書の   ( な )    |
| 1 (サブ文書の解除)          | リボン:《アウトライン》タブ→《グループ文書》グループの<br>( ) ( ) ( ) ) ) ) ) ) ) ) ) ) ) ) ) )    |
| (サブ文書の挿入)            | リボン:《アウトライン》タブ→《グループ文書》グループの 🧝 (文書の表示) → 🗊 挿入 (挿<br>入)                   |
| (サブ文書の結合)            | リボン:《アウトライン》タブ→《グループ文書》グループの 🧱 (文書の表示) → 🗈 結合 (サ<br>ブ文書の結合)              |
| 📄 (サブ文書の分割)          | リボン:《アウトライン》タブ→《グループ文書》グループの                                             |
| (文書の保護)              | リボン:《アウトライン》タブ→《グループ文書》グループの                                             |

※《アウトライン》タブを表示するには、《表示》タブ→《文書の表示》グループの □ アウトライン (アウトライン表示)を選択します。

●《チェック/コメント》ツールバー

| Word 2003                                         | Word 2013                                             |
|---------------------------------------------------|-------------------------------------------------------|
| 最終版 変更箇所/コメントの表示) •<br>(変更内容の表示)                  | リボン:《校閲》タブ→《変更履歴》グループの シンフルム変更履歴/… ▼ (変更内容の表示)        |
| 表示 <u>©</u> )+                                    | リボン:《校閲》タブ→《変更履歴》グループの 🖹 変更履歴とコメントの表示・ (変更履歴とコメントの表示) |
| 🚱 (前へ)                                            | リボン:《校閲》タブ→《変更箇所》 グループの 💵 前へ (前の変更箇所)                 |
| 🔊 (次へ)                                            | リボン:《校閲》タブ→《変更箇所》 グループの む (次の変更箇所)                    |
| <ul> <li>✓</li> <li>✓</li> <li>(更新の承諾)</li> </ul> | リボン:《校閲》タブ→《変更箇所》 グループの                               |
| <ul> <li></li></ul>                               | リボン:《校閲》タブ→《変更箇所》グループの 🛛 元戻す・ (元に戻して次へ進む)             |
| 问 (コメントの挿入)                                       | リボン:《校閲》タブ→《コメント》グループの                                |
| ●ジ▼ (蛍光ペン)                                        | リボン:《ホーム》タブ→《フォント》グループの 撃・ (蛍光ペンの色)                   |
| (変更の履歴)                                           | リボン:《校閲》タブ→《変更履歴》グループの                                |
| ([変更履歴]ウィンドウ)                                     | リボン:《校閲》タブ→《変更履歴》 グループの 🖭 (変更履歴] ウィントウ ([変更履歴] ウィンドウ) |

#### ●《フォーム》ツールバー

| Word 2003                         | Word 2013                                                |
|-----------------------------------|----------------------------------------------------------|
| <b>あし</b> (テキストボックスフォーム<br>フィールド) | リボン: 《開発》 タブ→ 《コントロール》 グループの <b>ニー</b> (以前のバージョンのツール) →  |
| (チェックボックスフォーム<br>フィールド)           | リボン: 《開発》 タブ→ 《コントロール》 グループの <b>ニー</b> (以前のバージョンのツール) →  |
| (ドロップダウンフォーム<br>フィールド)            | リボン: 《開発》 タブ→ 《コントロール》 グループの <b>ニ</b> マ (以前のバージョンのツール) → |
| (フォームフィールドのオプ<br>ション)             | リボン:《開発》タブ→《コントロール》グループの Ξ Ѣӆҕィ (コントロールのプロパティ)           |
| 「「罫線を引く)                          | リボン:《ホーム》タブ→《段落》 グループの 🔠 🗸 (罫線) の 🔹 → 《罫線を引く》            |
| (表の挿入)                            | リボン:《挿入》タブ→《表》 グループの 📑 (表の追加)                            |
| (レイアウト枠の挿入)                       | リボン: 《開発》 タブ→ 《コントロール》 グループの 🚉 🔹 (以前のバージョンのツール) →        |
| (フィールドの網掛け表示)                     | リボン: 《開発》 タブ→ 《コントロール》 グループの 🚉 🔹 (以前のバージョンのツール) →        |
| (フォームフィールドのリセット)                  | リボン: 《開発》 タブ→ 《コントロール》 グループの <b>ニー</b> (以前のバージョンのツール) →  |
| 🔒 (フォームの保護)                       | リボン:《開発》タブ→《保護》グループの 📓 (編集の制限)                           |
|                                   |                                                          |

※《開発》タブを表示するには、《ファイル》タブ→《オプション》→《リボンのユーザー設定》→《 ✔ 開発》にします。

●《ヘッダーとフッター》ツールバー

| Word 2003                             | Word 2013                                                                  |
|---------------------------------------|----------------------------------------------------------------------------|
| 定型句の挿入(S)▼                            | リボン: 《挿入》 タブ→ 《ヘッダーとフッター》 グループ                                             |
| 👔 (ページ番号の挿入)                          | リボン: 《挿入》 タブ→ 《ヘッダーとフッター》 グループの 🖻 འ–荬番号・ (ページ番号の追加)                        |
| 1 (ページ数の挿入)                           | 削除                                                                         |
| 「     ページ番号の書式設定     )                | リボン: 《挿入》 タブ→ 《ヘッダーとフッター》 グループの 🖻 འ–芝番号・ (ページ番号の追加)<br>→ 《ページ番号の書式設定》      |
| 1111111111111111111111111111111111111 | リボン:《ヘッダー/フッターツール》の《デザイン》タブ→《挿入》 グループの 📰 (日付と時<br>刻)                       |
| (時刻の挿入)                               | リボン:《ヘッダー/フッターツール》の《デザイン》タブ→《挿入》グループの                                      |
| (ページ設定)                               | リボン:《ページレイアウト》タブ→《ページ設定》グループの「♀                                            |
| ・ (本文の表示/非表示)                         | リボン:《ヘッダー/フッターツール》の《デザイン》タブ→《オプション》グループの《 ✔文<br>書内のテキストを表示》                |
|                                       | リボン:《ヘッダー/フッターツール》の《デザイン》タブ→《ナビゲーション》グループの                                 |
| <b>፤</b><br>(ヘッダー/フッターの切り替え)          | リボン:《ヘッダー/フッターツール》の《デザイン》タブ→《ナビゲーション》グループの<br>「」<br>(ヘッダーに移動)/<br>□<br>*** |
| (前を表示)                                | リボン:《ヘッダー/フッターツール》の《デザイン》タブ→《ナビゲーション》グループの<br>国、前へ」(前へ)                    |
| 国 (次を表示)                              | リボン:《ヘッダー/フッターツール》の《デザイン》タブ→《ナビゲーション》グループの<br>国 次へ(次へ)                     |
| <br>開にる(©)<br>(ヘッダーとフッターを閉じる)         | リボン:《ヘッダー/フッターツール》の《デザイン》タブ→《閉じる》グループの 💭 (ヘッ<br>ダーとフッターを閉じる)               |

#### ●《ワードアート》ツールバー

| Word 2003                    | Word 2013                                            |
|------------------------------|------------------------------------------------------|
| 🕢 (ワードアートの挿入)                | リボン:《挿入》タブ→《テキスト》グループの  4 - (ワードアートの挿入)              |
| テキストの編集☺ (テキストの編集)           | 削除                                                   |
| (ワードアートギャラリー)                | リボン:《書式》タブ→《ワードアートのスタイル》グループの Ar<br>イル)              |
| 🥎 (ワードアートの書式設定)              | リボン:《書式》タブ→《ワードアートのスタイル》グループの「5                      |
| \land (ワードアート:形状)            | リボン:《書式》タブ→《ワードアートのスタイル》グループの ▲ • (文字の効果) → 《変<br>形》 |
| (テキストの折り返し)                  | リボン:《書式》タブ→《配置》グループの                                 |
| ▲ (ワードアート:文字の高さを<br>揃える)     | 削除                                                   |
| <b>ひ</b><br>(ワードアート:縦書きテキスト) | リボン:《書式》タブ→《テキスト》グループのШ☆字列の方向・(文字列の方向)               |
| (ワードアート:配置)                  | リボン:《書式》タブ→《テキスト》グループの 建文字の配置・ (文字の配置)               |
| ▲ (ワードアート:文字の間隔)             | リボン:《ホーム》タブ→《フォント》グループの「♀→《詳細設定》タブ→《文字間隔》            |

#### ●《印刷プレビュー》ツールバー

| Word 2003        | Word 2013                                                |
|------------------|----------------------------------------------------------|
| 🛃 (印刷)           | リボン:《ファイル》タブ→《印刷》→《印刷》                                   |
| ● (拡大)           | リボン:《ファイル》タブ→《印刷》→+(拡大)                                  |
| (1ページ)           | リボン:《ファイル》タブ→《印刷》→ ⊡ (ページに合わせる)                          |
| (複数ページ)          | リボン:《ファイル》タブ→《印刷》→ 50% (ズーム)→《 ④ 複数ページ》                  |
| 100% (ズーム)       | リボン:《ファイル》タブ→《印刷》→ 50% (ズーム) /- (縮小) / (ズーム) /+ (拡大)     |
| 💽 (ルーラー表示)       | 削除                                                       |
| 「 「 ( 1ページ分圧縮)   | 削除                                                       |
| (全画面表示)          | リボン:《ファイル》タブ→《オプション》→《リボンのユーザー設定》→《すべてのコマン<br>ド》→《全画面表示》 |
| 閉ばる◎ (プレビューを閉じる) | 削除                                                       |

#### ●《拡張書式設定》ツールバー

| Word 2003          | Word 2013                                                       |
|--------------------|-----------------------------------------------------------------|
| ■2 (蛍光ペン)          | リボン:《ホーム》タブ→《フォント》グループの 撃・ (蛍光ペンの色)                             |
| 🔛 (傍点(ピリオド))       | リボン:《ホーム》タブ→《フォント》グループの「♀                                       |
| <b>山</b> (二重取り消し線) | リボン:《ホーム》タブ→《フォント》グループの「♀                                       |
| abc<br>A<br>(ルビ)   | リボン:《ホーム》タブ→《フォント》グループの 📓 (ルビ)                                  |
| (組み文字)             | リボン:《ホーム》タブ→《段落》グループの 😰・ (拡張書式)→ 《組み文字》                         |
| (囲い文字)             | リボン: 《ホーム》タブ→ 《フォント》 グループの 🗊 (囲い文字)                             |
| (行間1)              | リボン:《ホーム》タブ→《段落》 グループの 📜 🔹 (行と段落の間隔) → 《1.0》                    |
| = (行間1.5)          | リボン:《ホーム》タブ→《段落》 グループの 📰 🔹 (行と段落の間隔) → 《1.5》                    |
| = (行間2)            | リボン:《ホーム》タブ→《段落》 グループの 📰 🔹 (行と段落の間隔) → 《2.0》                    |
| []] (段組み)          | リボン: 《ページレイアウト》タブ→ 《ページ設定》 グループの <b>■ 848.0</b> (段の追加または削<br>除) |

| ●《罫線》ツールバー      |                                                                    |
|-----------------|--------------------------------------------------------------------|
| Word 2003       | Word 2013                                                          |
| [] (罫線を引く)      | リボン: 《ホーム》 タブ→ 《段落》 グループの 🔠 🔹 (罫線) の 🔽 → 《罫線を引く》                   |
| 1111(罫線の削除)     | リボン:《表ツール》の《レイアウト》タブ→《罫線の作成》グループの<br>「<br>野線の<br>削除)               |
| ・ (線の種類)        | リボン:《表ツール》の《デザイン》タブ→《飾り枠》グループの・(ペンの<br>スタイル)                       |
| (線の太さ)          | リボン:《表ツール》の《デザイン》タブ→《飾り枠》グループの・(ペンの<br>太さ)                         |
| ▲ (罫線の色)        | リボン:《表ツール》の《デザイン》タブ→《飾り枠》グループのべ>の色・ (ペンの色)                         |
| □ (罫線)          | リボン:《表ツール》の《デザイン》タブ→《飾り枠》グループの 🛒 (罫線)                              |
| (網かけの色)         | リボン:《表ツール》の《デザイン》タブ→《表のスタイル》グループの                                  |
| (表の挿入)          | リボン: 《挿入》 タブ→ 《表》 グループの 📑 (表の追加)                                   |
| (セルの結合)         | リボン:《表ツール》の《レイアウト》タブ→《結合》グループの目 セルの結合)                             |
| (セルの分割)         | リボン:《表ツール》の《レイアウト》タブ→《結合》グループの                                     |
| ■ (セルの配置)       | リボン:《表ツール》の《レイアウト》タブ→《配置》 グループ                                     |
| 111(行の高さを揃える)   | リボン:《表ツール》の《レイアウト》タブ→《セルのサイズ》グループの日日 (高さを揃え<br>る)                  |
| 🛗 (列の幅を揃える)     | リボン: 《表ツール》の 《レイアウト》 タブ→ 《セルのサイズ》 グループの 🖽 (幅を揃える)                  |
| (表のオートフォーマット)   | リボン: 《表ツール》の《デザイン》タブ→《表のスタイル》グループの 束 (その他)                         |
| (表のグリッド線を表示しない) | リボン:《表ツール》の《レイアウト》タブ→《表》グループの <sup>囲</sup> のッド線の表示(表のグリッド線<br>を表示) |
| ●↓ (昇順で並べ替え)    | リボン:《表ツール》の《レイアウト》タブ→《データ》グループの型(並べ替え)→《 ④昇<br>順》                  |
| 【↓↓ (降順で並べ替え)   | リボン:《表ツール》の《レイアウト》タブ→《データ》グループの型<br>順》                             |
| Σ (オートSUM)      | リボン:《表ツール》の《レイアウト》タブ→《データ》 グループの <u>な 計算式</u> (計算式)                |

#### ●《差し込み印刷》ツールバー

| Word 2003                                                                  | Word 2013                                                                                                    |
|----------------------------------------------------------------------------|----------------------------------------------------------------------------------------------------|
| (メイン文書の設定)                                                                 | リボン:《差し込み文書》タブ→《差し込み印刷の開始》グループの<br>開始)                                                                                                    |
| □□ (データソースを開く)                                                             | リボン: 《差し込み文書》 タブ→ 《差し込み印刷の開始》 グループの 🚂 (宛先の選択) →<br>《既存のリストを使用》                                                                                                    |
| ■ (差し込み印刷の宛先)                                                              | リボン:《差し込み文書》タブ→《差し込み印刷の開始》グループの<br>扉)<br>(アドレス帳の編<br>集)                                                                                                    |
| (住所ブロックの挿入)                                                                | リボン:《差し込み文書》タブ→《文章入力とフィールドの挿入》グループの <a>          ・         ・         ・         ・         ・         ・         ・         ・         ・         ・         ・         ・         ・         ・         ・         ・         ・         ・         ・         ・         ・         ・         ・         ・         ・         ・         ・         ・         ・         ・         ・         ・         ・         ・         ・         ・         ・         ・         ・         ・         ・         ・         ・         ・         ・         ・         ・         ・         ・         ・         ・         ・         ・         ・         ・         ・         ・         ・         ・         ・         ・         ・         ・         ・         ・         ・         ・         ・         ・         ・         ・         ・         ・         ・         ・         ・         ・         ・         ・         ・         ・         ・         ・         ・         ・         ・         ・         ・         ・         ・         ・         ・         ・         ・         ・         ・         ・         ・         ・         ・         ・         ・         ・          ・</a> |
| 📄 (あいさつ文の挿入 (英文) )                                                         | リボン: 《差し込み文書》 タブ→ 《文章入力とフィールドの挿入》 グループの 🖻 <sub>楼渉文 (英文)</sub><br>(挨拶文 (英文) )                                                                                                    |
| ■<br>(差し込み印刷フィールドの挿入)                                                      | リボン:《差し込み文書》タブ→《文章入力とフィールドの挿入》 グループの                                                                                                    |
| Word フィールドの挿入 ▼                                                            | リボン:《差し込み文書》タブ→《文章入力とフィールドの挿入》 グループの 💽 🔹 (ルー<br>ル)                                                                                                    |
|                                                                            | リボン:《差し込み文書》タブ→《結果のプレビュー》グループの 「愛」(結果のプレビュー)                                                                                                    |
| ぼう     ぼう     ぼう     ぼう     ぼう     には     ひまし     ひみ     フィールドの     強調表示 ) | リボン:《差し込み文書》タブ→《文章入力とフィールドの挿入》グループの<br>していたの強調表示)                                                                                                    |
| ■ (フィールドの対応)                                                               | リボン:《差し込み文書》タブ→《文章入力とフィールドの挿入》 グループの 🔡 (フィール<br>ドの対応)                                                                                                    |
| (複数ラベルに反映)                                                                 | リボン: 《差し込み文書》 タブ→ 《文章入力とフィールドの挿入》 グループの 🕞 (複数ラベ<br>ルに反映)                                                                                                    |
| ▶ (先頭のレコード)                                                                | リボン:《差し込み文書》タブ→《結果のプレビュー》グループの【■(先頭のレコード)                                                                                                    |
| ▲ (前のレコード)                                                                 | リボン:《差し込み文書》タブ→《結果のプレビュー》グループの  (前のレコード)                                                                                                    |
| 1 (任意のレコード)                                                                | リボン:《差し込み文書》タブ→《結果のプレビュー》グループの1(レコード)                                                                                                    |
| (次のレコード)                                                                   | リボン:《差し込み文書》タブ→《結果のプレビュー》グループの▶ (次のレコード)                                                                                                    |
| (最後のレコード)                                                                  | リボン:《差し込み文書》タブ→《結果のプレビュー》グループの▶ (最後のレコード)                                                                                                    |
| 强 (エントリの検索)                                                                | リボン:《差し込み文書》タブ→《結果のプレビュー》グループの「ジュ先の検索」(宛先の検索)                                                                                                    |
| (エラーの確認)                                                                   | リボン:《差し込み文書》タブ→《結果のプレビュー》グループの □ エラーのチェッウ (エラーの<br>チェック)                                                                                                    |
| (新規文書への差し込み)                                                               | リボン: 《差し込み文書》 タブ→ 《完了》 グループの 🚉 (完了と差し込み) → 《個々のド<br>キュメントの編集》                                                                                                    |
| ③ (プリンタに差し込み)                                                              | リボン:《差し込み文書》タブ→《完了》グループの                                                                                                    |
| (電子メールへ差し込み)                                                               | リボン:《差し込み文書》タブ→《完了》グループの                                                                                                    |
| 🚱 (ファックスへ差し込み)                                                             | リボン:《ファイル》タブ→《オプション》→《リボンのユーザー設定》→《すべてのコマン<br>ド》→《ファックスへ差し込み》                                                                                                    |

| ●《図》 | ツーノ | レバー |
|------|-----|-----|
|------|-----|-----|

| Word 2003       | Word 2013                                                |
|-----------------|----------------------------------------------------------|
| 📓 (図の挿入)        | リボン: 《挿入》 タブ→ 《図》 グループの 🔤 (画像ファイル)                       |
| (色)             | リボン: 《書式》 タブ→ 《調整》 グループの 🔤 ҽ- (色)                        |
| (コントラスト(強))     | リボン:《書式》タブ→《調整》グループの  修整・ (修整)                           |
| (コントラスト(弱))     | リボン:《書式》タブ→《調整》グループの  修整・(修整)                            |
| (明るさ(強))        | リボン:《書式》タブ→《調整》グループの  修整・(修整)                            |
| 🔃 (明るさ(弱))      | リボン:《書式》タブ→《調整》グループの  修整・(修整)                            |
| (トリミング)         | リボン:《書式》タブ→《サイズ》グループの 🖳 (トリミング)                          |
| (左90度回転)        | リボン: 《書式》 タブ→ 《配置》 グループの 🏊 🔹 (オブジェクトの回転) → 《左へ90度回<br>転》 |
| (線の種類)          | リボン: 《書式》 タブ→ 《図のスタイル》 グループの 図の枠線・ (図の枠線) → 《太さ》         |
| (図の圧縮)          | リボン:《書式》タブ→《調整》グループの 🔲 (図の圧縮)                            |
| (テキストの折り返し)     | リボン:《書式》タブ→《配置》グループの                                     |
| 🥎 (オブジェクトの書式設定) | リボン:《書式》タブ→《図のスタイル》グループの「                                |
| (透明な色に設定)       | リボン:《書式》タブ→《調整》グループの                                     |
| 📷 (図のリセット)      | リボン: 《書式》 タブ→ 《調整》 グループの 🔂 🔹 (図のリセット)                    |

#### ●《図形描画》ツールバー

| Word 2003        | Word 2013                                                                                                    |
|------------------|----------------------------------------------------------------------------------------------------|
| 図形の調整(D) ▼       | リボン:《書式》タブ                                                                                                    |
| 😡 (オブジェクトの選択)    | リボン:《ホーム》タブ→《編集》 グループの 🗟 選択・ (選択) → 《オブジェクトの選択》                                                                     |
| オートシェイプ(世) 🗸     | リボン: 《挿入》 タブ→ 《図》 グループの 🚰 (図形の作成)                                                                                   |
| (直線)             | リボン:《挿入》タブ→《図》グループの 🚰 (図形の作成) → 《線》の 📉 (直線)                                                                         |
| (矢印)             | リボン:《挿入》タブ→《図》グループの 🔐 (図形の作成) → 《線》の 📐 (矢印)                                                                         |
| (四角形)            | リボン: 《挿入》タブ→ 《図》 グループの 🔐 (図形の作成) → 《四角形》 の 🛄 (正方形/長<br>方形)                                                          |
| (楕円)             | リボン: 《挿入》 タブ→ 《図》 グループの 🔐 (図形の作成) → 《基本図形》 の 💽 (円/楕<br>円)                                                           |
| (テキストボックス)       | リボン: 《挿入》 タブ→ 《テキスト》 グループの [20]<br>キストボックスの描画》                                                                      |
| (縦書きテキストボックス)    | リボン: 《挿入》 タブ→ 《テキスト》 グループの 🎘<br>キストボックスの描画》                                                                         |
| 🕢 (ワードアートの挿入)    | リボン: 《挿入》 タブ→ 《テキスト》 グループの 🕢 - (ワードアートの挿入)                                                                          |
| (図表または組織図を挿入します) | リボン:《挿入》タブ→《図》グループの「asmartArt」(SmartArtグラフィックの挿入)                                                                   |
| [3] (クリップアートの挿入) | リボン: 《挿入》 タブ→ 《図》 グループの                                                                                             |
| 📓 (図の挿入)         | リボン:《挿入》タブ→《図》グループの 🚅 (画像ファイル)                                                                                      |
| ▲ (塗りつぶしの色)      | リボン:《書式》タブ→《図形のスタイル》グループの図形の塗りつぶし・ (図形の塗りつぶし)                                                                       |
| ✓ (線の色)          | リボン:《書式》タブ→《図形のスタイル》グループの図形の枠線・(図形の枠線)                                                                              |
| ▲ - (フォントの色)     | リボン: 《ホーム》タブ→ 《フォント》 グループの <mark>▲・</mark> (フォントの色)<br>リボン: 《書式》 タブ→ 《ワードアートのスタイル》 グループの <mark>▲・</mark> (文字の塗りつぶし) |
| (線の種類)           | リボン:《書式》タブ→《図形のスタイル》グループの図形の枠線・(図形の枠線)→《太さ》                                                                         |
| (実線/点線のスタイル)     | リボン:《書式》タブ→《図形のスタイル》グループの図形の枠線・(図形の枠線)→《実線/点線》                                                                      |
| (矢印のスタイル)        | リボン:《書式》タブ→《図形のスタイル》グループの図形の枠線・(図形の枠線)→《矢印》                                                                         |
| 🔲 (影付きスタイル)      | リボン:《書式》タブ→《図形のスタイル》グループの 📿 図形の効果・ (図形の効果)→《影》                                                                      |
| (3-Dスタイル)        | リボン:《書式》タブ→《図形のスタイル》グループの<br>図形の効果・(図形の効果)→《3-D                                                                     |

# コマンド対応表 (Word 2003→Word 2013)

2015年11月 初版発行

著作/制作:富士通エフ・オー・エム株式会社

発行所:FOM出版(富士通エフ・オー・エム株式会社) 〒105-6891 東京都港区海岸1-16-1 ニューピア竹芝サウスタワー http://www.fujitsu.com/jp/fom/

 Microsoft、Excel、Windowsは、米国Microsoft Corporationの米国およびその他の国における 登録商標志たは商標です。

その他、記載されている会社および製品などの名称は、各社の登録商標または商標です。

●本冊子のスクリーンショットは、マイクロソフトの許可を得て使用しています。

 本冊子は、構成・文章・データなどのすべてにおいて、著作権法上の保護を受けています。本冊子の 一部あるいは全部について、いかなる方法においても複写・複製など、著作権法上で規定された権利を 侵害する行為を行うことは禁じられています。
 本冊子に記載された内容などは、予告なく変更される場合があります。